## Plesk

## IP adres aan de firewall whitelist toevoegen

Volg onderstaande instructies om een IP adres toegang te geven tot een bepaalde service via het Plesk controlpanel.

1. Login op de **Plesk** omgeving met de **admin** of root gebruiker.

2. Klik op **Tools & Settings** (in het menu links) en dan onder Security op **Firewall**.

3. Klik op Modify Plesk Firewall Rules.

4. Regels met een rood uitroepteken blokkeren alle inkomend verkeer, behalve IP's die toegestaan zijn. Om een IP als toegestaan toe te voegen, klik op de naam achter het uitroepteken. Klik bijvoorbeeld op **SSH (secure shell) server**.

5. Geef het IP nummer op en klik op **Add** en daarna op **OK**.

6. Klik nu op **Apply Changes** en daarna **Activate**. De nieuwe firewall regels worden nu geactiveerd.

Unieke FAQ ID: #1212 Auteur: Erik Laatst bijgewerkt:2020-03-17 09:52